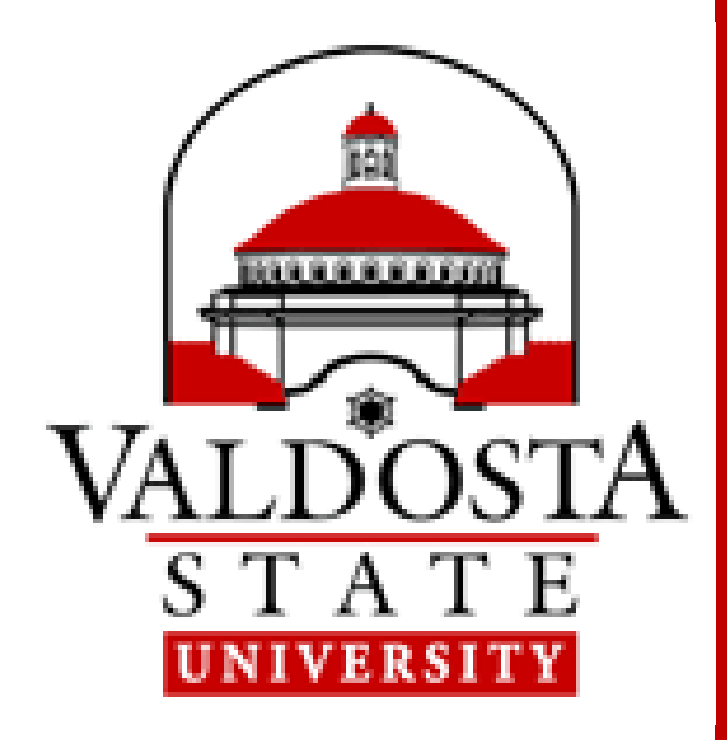

# How to Print when using Personal or Mobile Devices

#### Email

From your VSU email account, email document as an attachment to

### printbw@valdosta.edu or printcolor@valdosta.edu

Compatible Formats:

- Microsoft Word, Excel, PowerPoint, Visio
- Images (jpg, gif, png, bmp) or PDF Files
- Text Files (txt, rtf, csv)
- 25 MB File Size Limit

You will receive a **confirmation email** when your job is ready to print.

# Upload Upload your document to <a href="https://print.valdosta.edu">https://print.valdosta.edu</a>

Log in using your MyVSU username only and password

#### Slide your VSU ID Card thru Card Reader

Your printing account balance will be displayed. Press **OK** to continue

\*If you do not have your ID Card, use the touchscreen to key in your information.

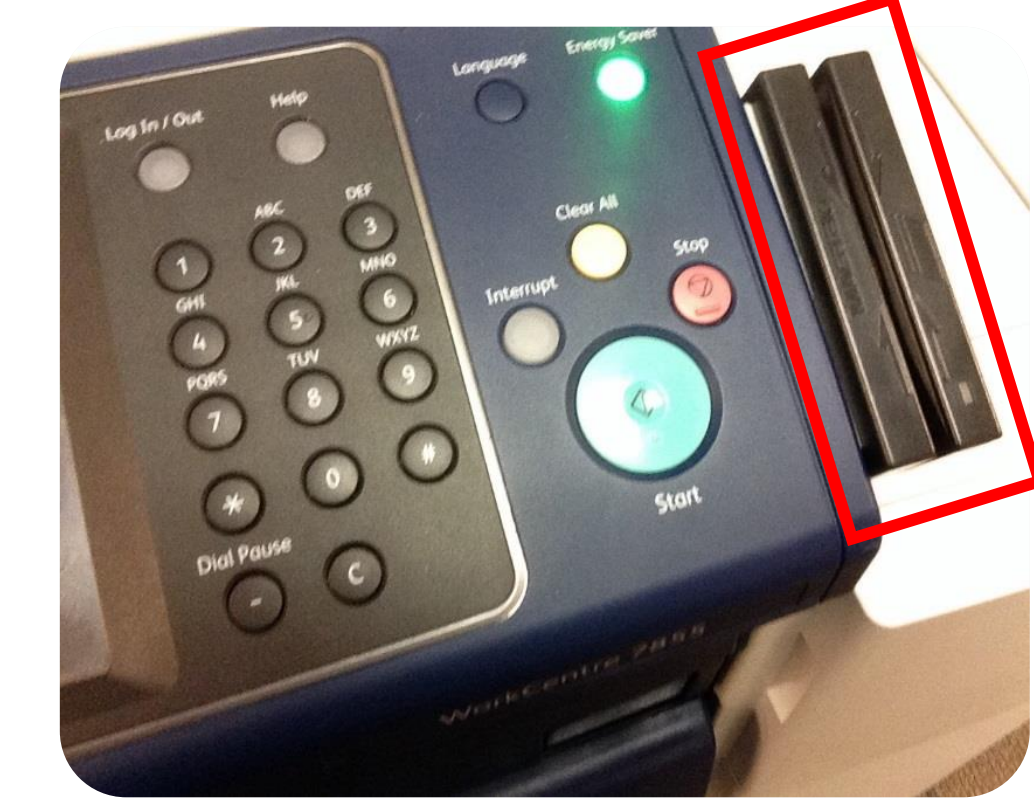

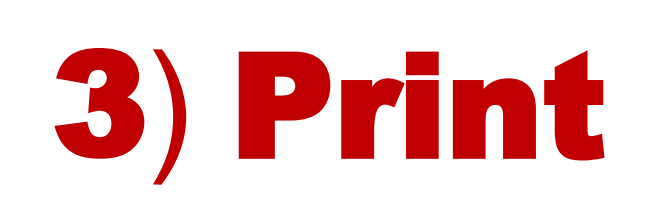

**2) Slide** 

# Select your Print Job(s) from the list Press Print or Print All

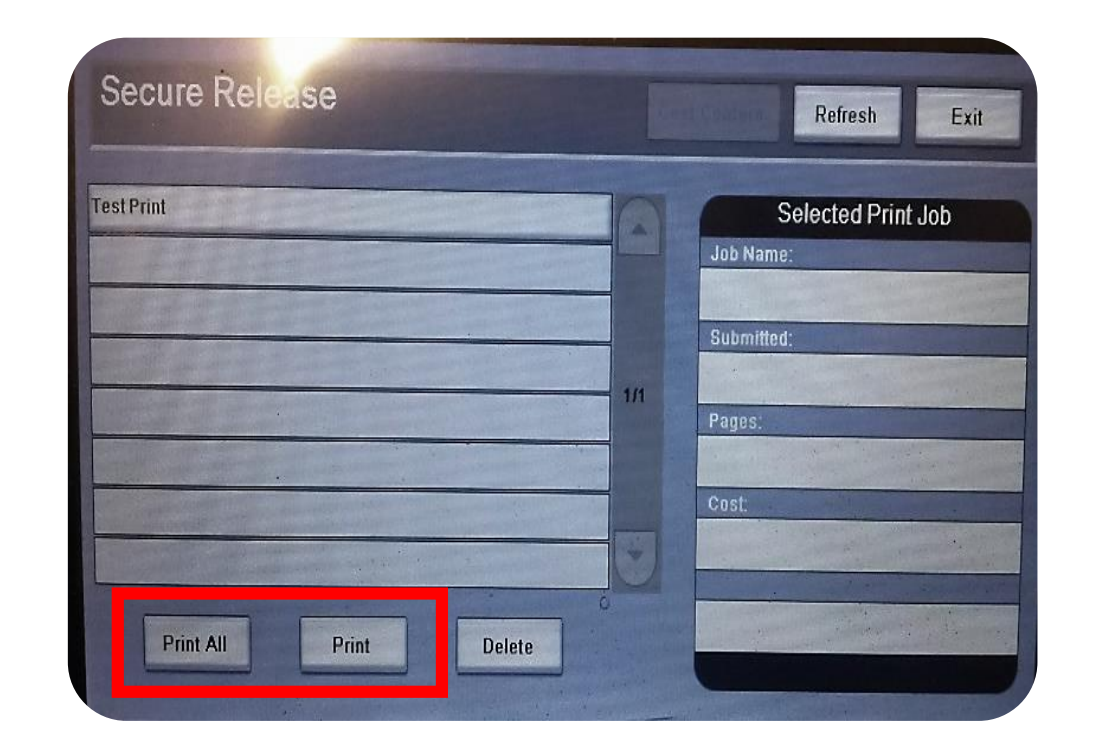

## 4) Exit

#### **Press the Exit button**

to ensure the security of your printing account

#### 1Card Print Allocation: Current students, faculty, and staff are allotted \$17.50 each semester.

Unused print credits do not roll over. Visit <u>www.valdosta.edu/1card</u> to add funds to your account. View your balance and transactions online @ print.valdosta.edu

|                     | Color | <b>Double-Sided</b> | Cost        |
|---------------------|-------|---------------------|-------------|
| Size<br>8.5 x<br>11 | No    | No                  | \$0.05      |
|                     | No    | Yes                 | \$0.04/side |
|                     | Yes   | No                  | \$0.25      |
|                     | Yes   | Yes                 | \$0.19/side |

Need Help?

walk-in Odum Library, 2<sup>nd</sup> Floor

phone **229. 245. HELP (4357)** 

email helpdesk@valdosta.edu

web www.valdosta.edu/helpdesk